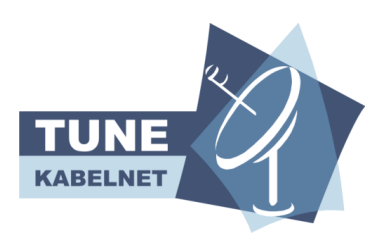

# Kort vejledning i opsætning af mail i Windows 8

# 1. Åbn MAIL i Windows 8

# 2. Vælg knappen "Vis alle i indstillinger", og herunder vælg "Anden konto".

Under "Settings" kan du tilføje nye konti, dvs. din tunenet-konto eller –konti.

NB: Windows 8 Mail understøtter ikke POP3, så i stedet skal IMAP aktiveres på den konto du vil opsætte.

Brugernavnet er HELE din mail adresse, altså inklusive @tunenet.dk

Adgangskode er den mail-adgangskode du hele tiden har haft, eller den du valgte da du oprettede mail i "mit.tunenet.dk"

# 3. Angiv oplysningerne nedenfor for at oprette forbindelse til din "Andet-konto":

Nedenfor skal xxx erstattes med dit mailnavn foran @ i din mailadresse

| xxx@tunenet.dk |
|----------------|
| Brugernavn     |
| xxx@tunenet.dk |
| Adgangskode    |
| *****          |

### 4. Navn og portnummer på Ind- og udgående mailservere (IMAP):

Indgående mail-server:

- a) Hvis indgående mailserver kræver SSL-kryptering: Servernavn: gn25.gullestrupnet.dk Port: 993
- b) Hvis indgående mailserver ikke kræver SSL-kryptering: Servernavn: mail.tunenet.dk Port: 143

Udgående mailserver (SMTP)

- a) Hvis udgående mailserver kræver SSL-kryptering: Servernavn: gn25.gullestrupnet.dk Port: 465
- b) Hvis udgående mailserver ikke kræver SSL-kryptering: Servernavn: mail.tunenet.dk Port: 587

### 5. Sæt markering ved:

- X Den udgående server kræver godkendelse
- X Brug samme brugernavn og adgangskode til at sende og modtage mail.

Husk: Brugernavn er lig den benyttede mail-adresse, som ender på tunenet.dk